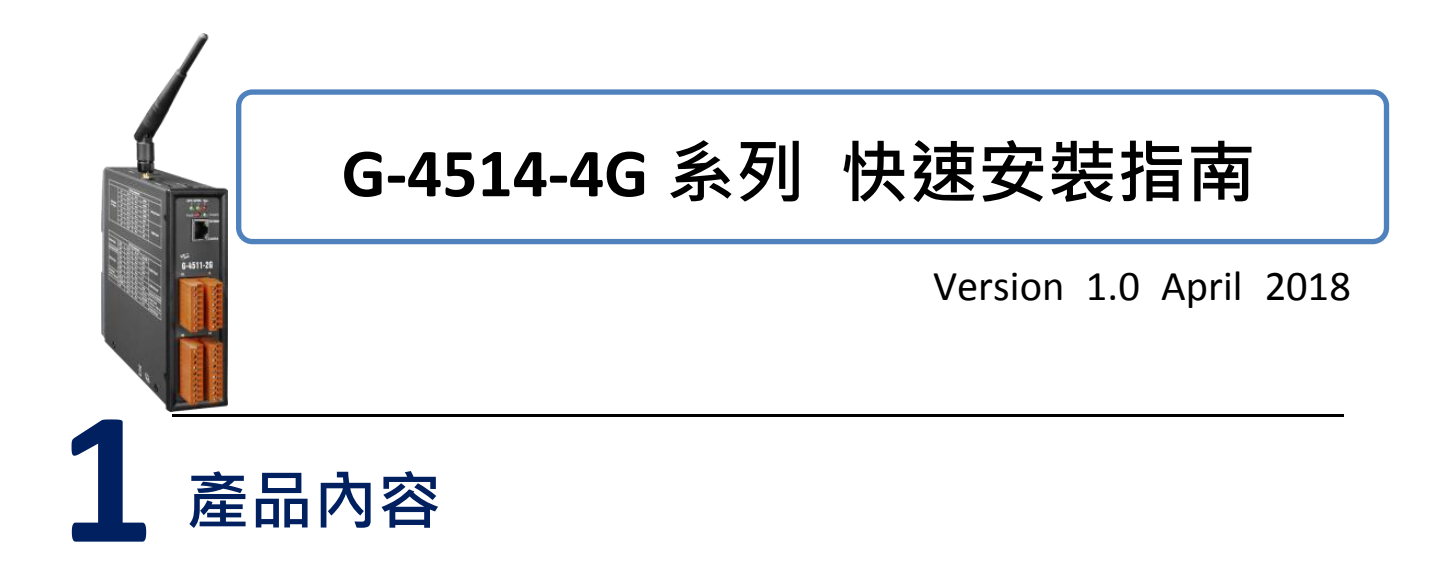

除了本『快速安裝指南』外,此產品內容還包括這些配件:

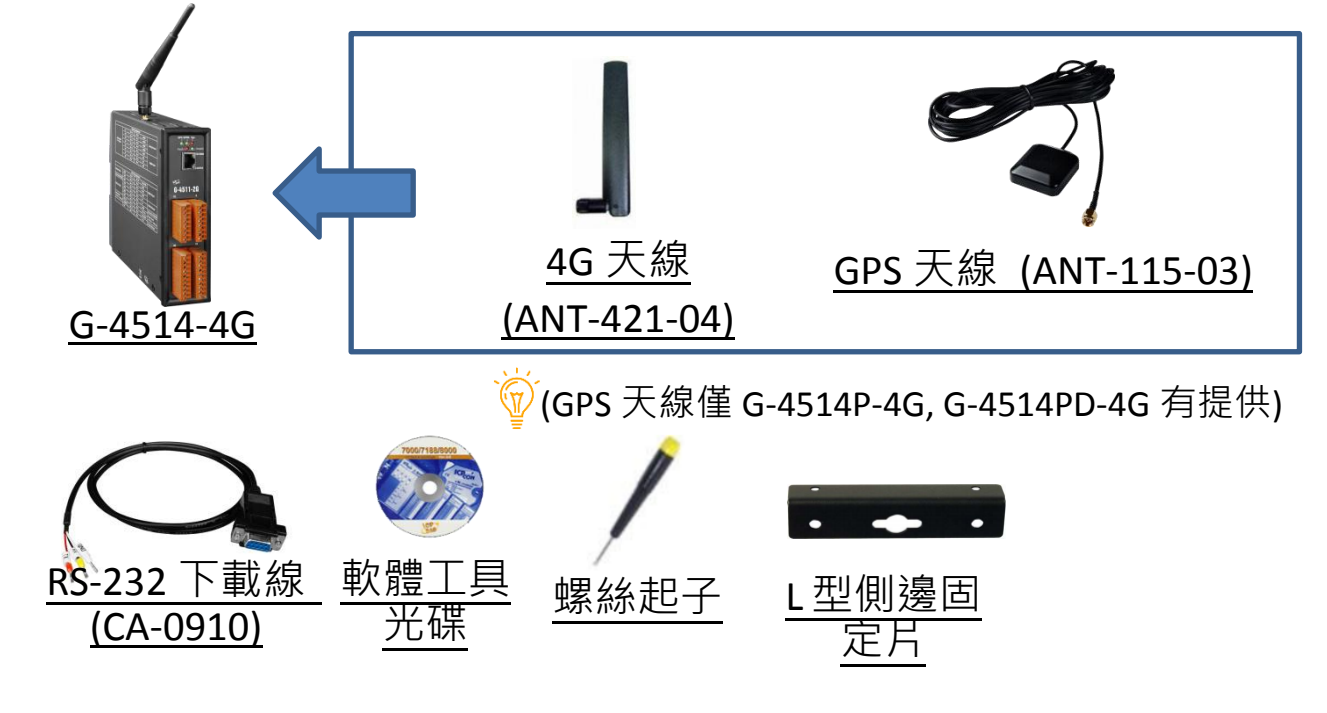

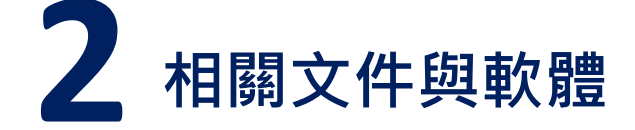

G-4514-4G 系列 相關文件與軟體

http://ftp.icpdas.com/pub/cd/usbcd/napdos/g-4514-4g

# MiniOS7 工具軟體

http://ftp.icpdas.com/pub/cd/8000cd/napdos/minios7/utility/minios7\_uti lity/

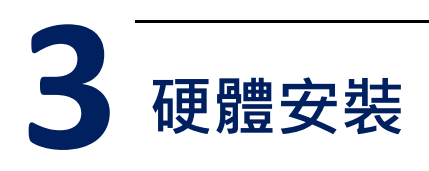

#### 腳位定義

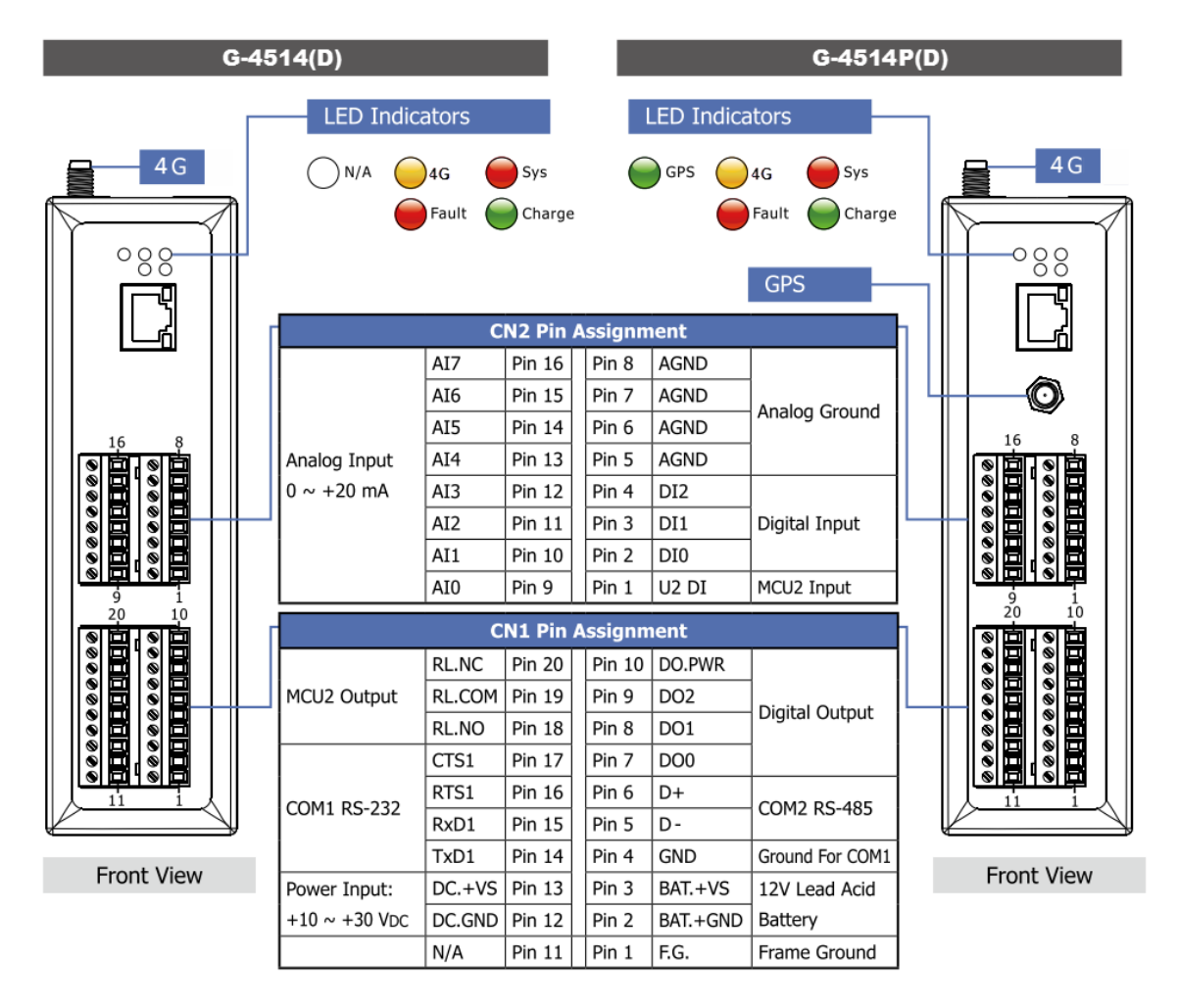

尺寸

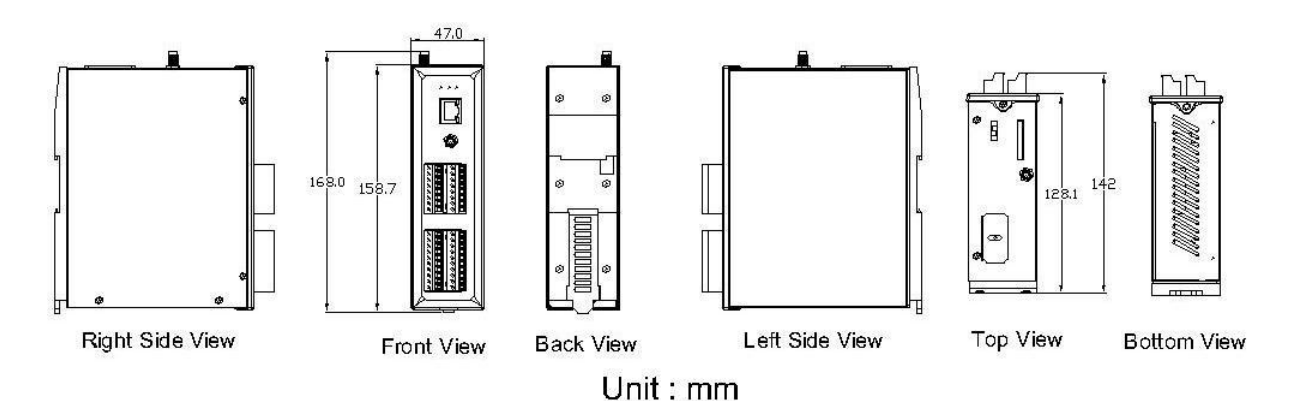

安裝方式

步驟 1: 安裝 4G 天線

步驟 2: 插入正常的 SIM 卡 (使用前,請於手機中測試功能正常)

步驟 3: 連接 DC.+VS 和 DC.GND 到電源供應器或太陽能板

步驟 4: 連接 BAT.+VS 和 BAT.GND 到 12V 鉛酸電池

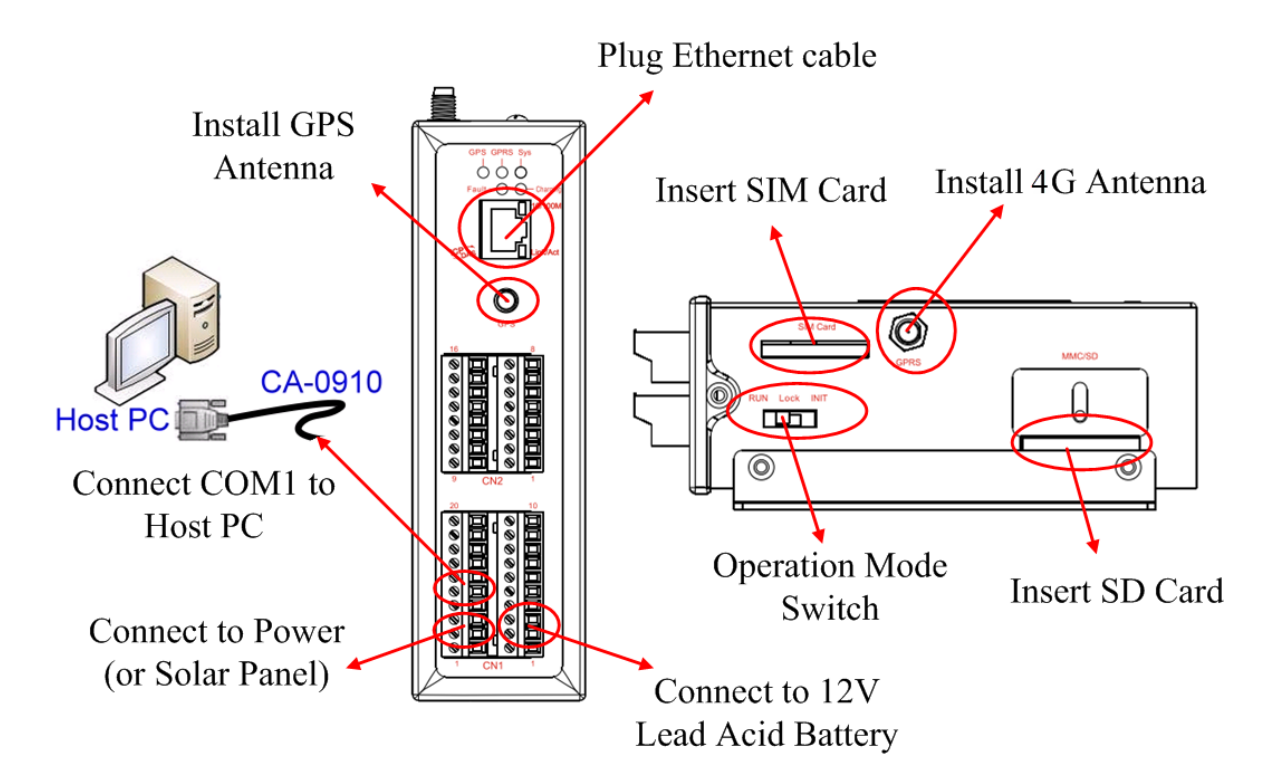

Operation Mode Switch(操作模式調整)

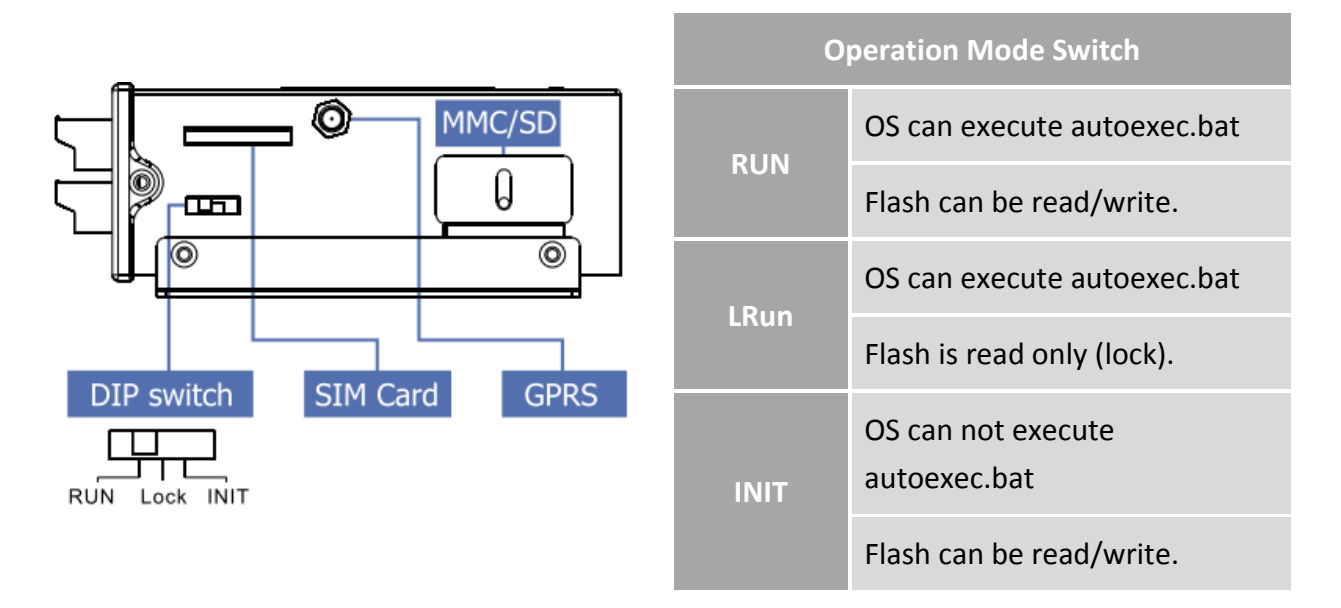

## ▶ DI 接線方式

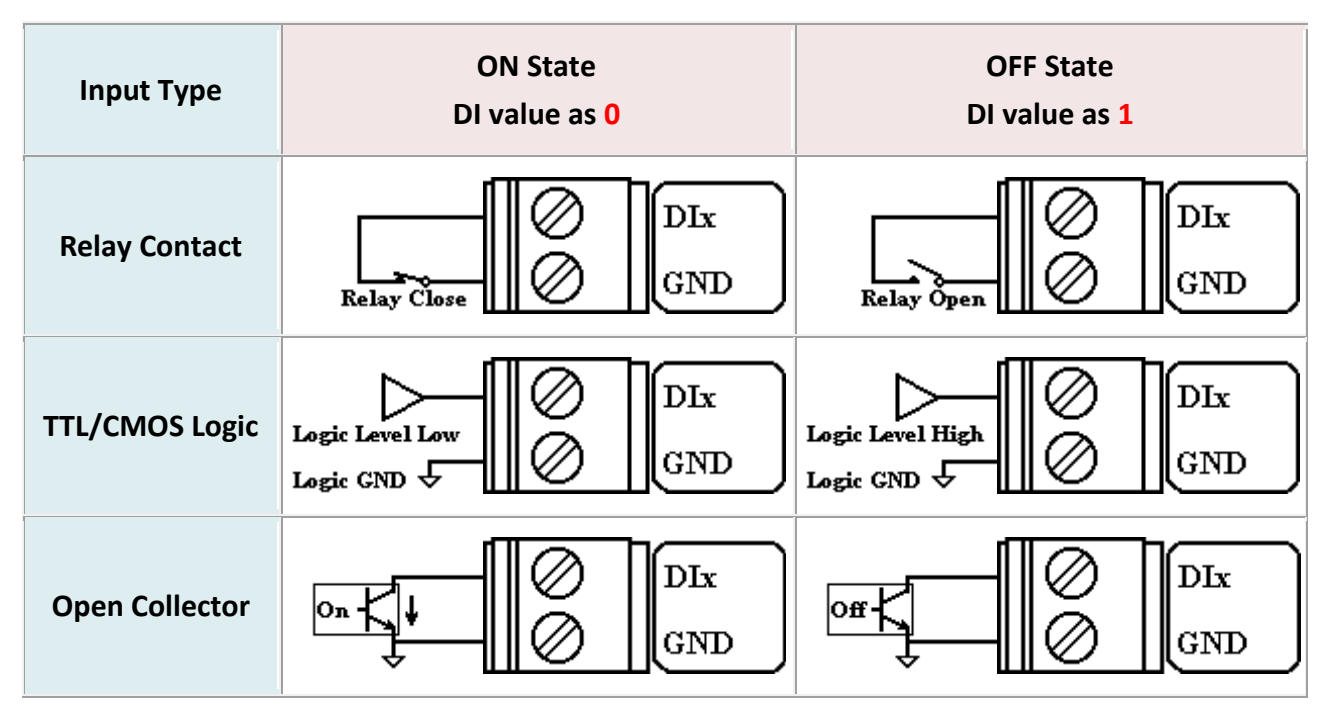

# ▶ DO 接線方式

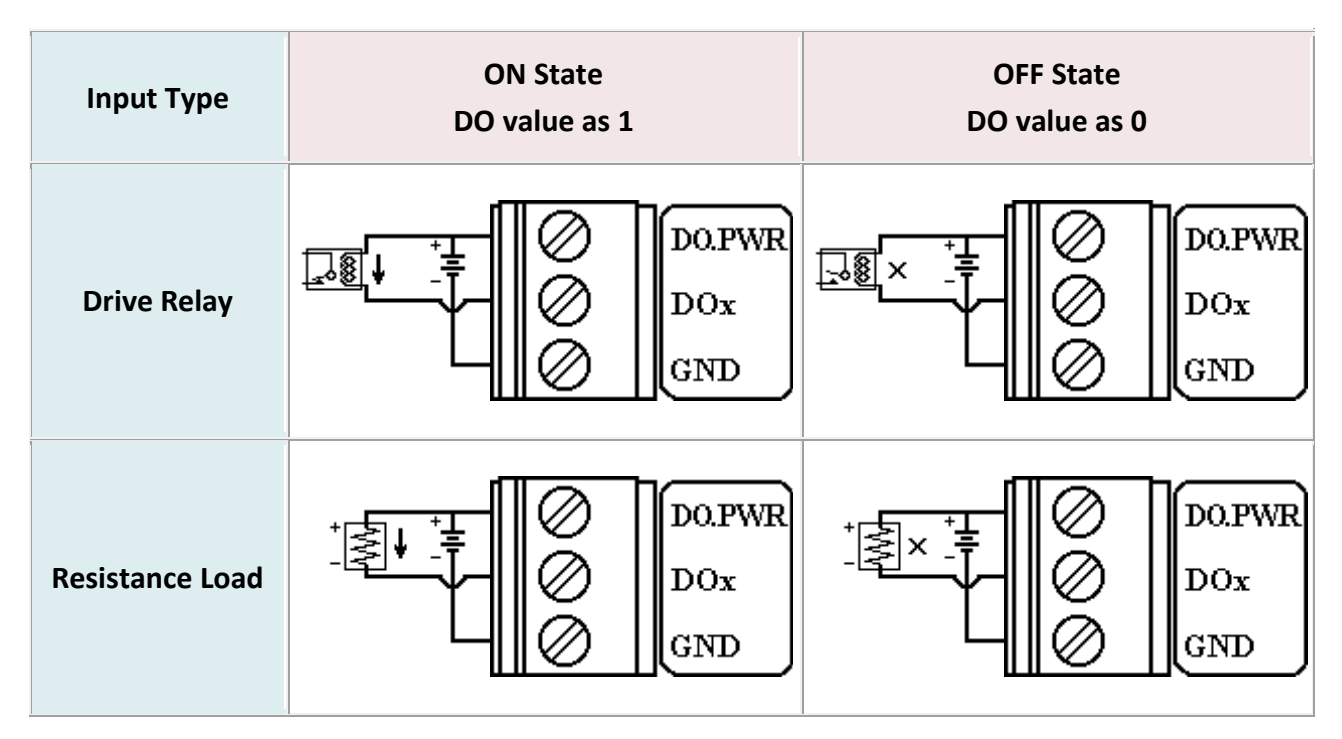

# ➤ AI 電池量測之接線方式

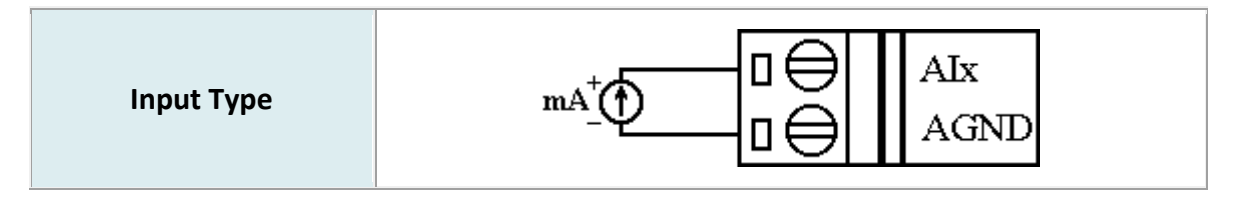

## ➢ Relay 接線方式

| Relay Output ON                                         | Relay Output OFF                                                                  |  |  |  |
|---------------------------------------------------------|-----------------------------------------------------------------------------------|--|--|--|
| Load1<br>×<br>Load2<br>AC/DC → RL NO<br>RL NO<br>RL COM | $\begin{array}{c c} \hline \ Load1 \\ \hline \ \ \ \ \ \ \ \ \ \ \ \ \ \ \ \ \ \$ |  |  |  |

#### 從睡眠模式中喚醒 G-4514

- 步驟 1: 當 G-4513 在睡眠模式時<sup>,</sup>您可透過將"U2 DI" (MCU2 DI) 接 至 GND 唤醒 G-4513
- 步驟 2: 當你將"U2 DI" (MCU2 DI) 接至 GND <sup>,</sup>讀取"U2 DI" 會得 到 0

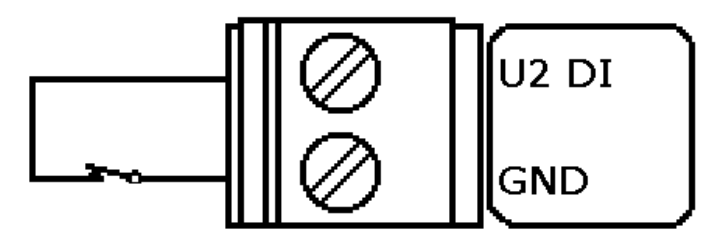

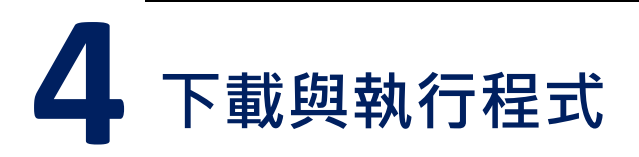

### 4.1 安裝 MiniOS7 工具軟體

請由下列網址取得軟體,並安裝:

http://ftp.icpdas.com/pub/cd/8000cd/napdos/minios7/utility/minio s7\_utility/

### 4.2 執行 MiniOS7 工具軟體

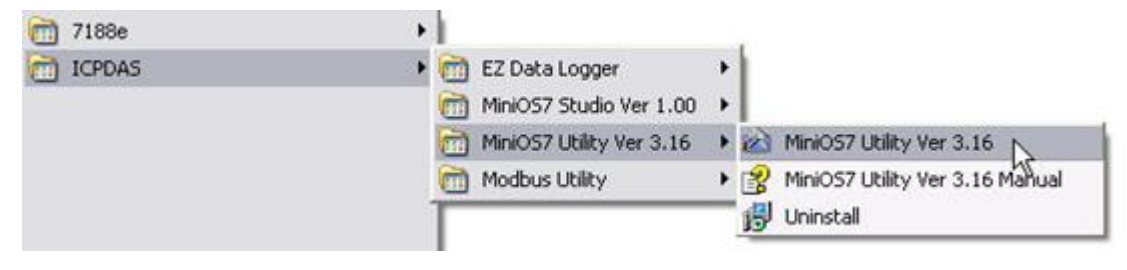

### 4.3 由 PC 連線到 G-4514,請建議新連線

| 🖄 Mini(    | OS7 Utility Veri                        | on 3.1.6        |       |                       |                    |            |    |                 |   |  |
|------------|-----------------------------------------|-----------------|-------|-----------------------|--------------------|------------|----|-----------------|---|--|
| 🔯 File     | Constitution [                          | t Cumu          | 4 🗊 C | Configuration 🛅 Tools | 🎯 Help 👻           |            |    |                 |   |  |
| Look jr    | <u>N</u> ew connectio<br>Last Connectio | n F2<br>m At+F2 | )     | 🗹 🧿 🖉 💌               |                    |            |    | Lock in: Disk A | M |  |
| Name       | <u>D</u> isconnect                      | Ctrl+F2         | Size  | Туре                  | Modified           | Attributes | No | Name            |   |  |
| 🛅 bin      | Search                                  | F12             |       | File Folder           | 2008/4/1 上午 10:08  |            |    |                 |   |  |
| FIRM       | WARE                                    |                 |       | File Folder           | 2008/4/1 上午 10:08  |            |    |                 |   |  |
| COS_IM     | /AGE                                    |                 |       | File Folder           | 2008/4/1 上午 10:08  |            |    |                 |   |  |
| 3 7188e    | eu.ini                                  |                 | 1KB   | 組態設定値                 | 2008/8/11 上午 11:53 | A          |    |                 |   |  |
| 3 7188x    | w.ini                                   |                 | 1KB   | 組態設定値                 | 2008/7/18下午 01:18  | A          |    |                 |   |  |
| a) icpdas  | S                                       |                 | 1KB   | 網際網路捷徑                | 2008/4/1 上午 10:08  | A          | 1  |                 |   |  |
| S load23   | 32.dll                                  |                 | 88KB  | 應用程式擴充                | 2007/1/31 下午 12:52 | A          | 1  |                 |   |  |
| CS Mission | C7 10660 obm                            | 1               | ODEKD |                       | 2007/2/2 定式生 05-50 | ٨          | 1  |                 |   |  |

# 4.4 設定連線之 COM Port 參數

| Look in: 🦳 MiniOS7_Utility                                                                                                    | 💌 🔇 🌶 📂                                                                                                    |                            |                  | Lock ü |
|----------------------------------------------------------------------------------------------------|----------------------------------------------------------------------------------------------------|----------------------------|------------------|--------|
| Name<br>Din<br>FIRMWARE                                                                                                    | Size Type<br>File Folder                                                                                        | Modified<br>2008/4/1 上午 10 | Attributes       | No Na  |
| <ul> <li>7188eu.ini</li> <li>7188ew.ini</li> <li>icpdas</li> <li>load232.dll</li> <li>MiniOS7_Utility.chm</li> <li>MiniOS7_Utility.ini</li> <li>test.txt</li> <li>text.4.kml</li> <li>uart.dll</li> <li>unins000.dat</li> <li>unins000.exe</li> </ul> | Connection History<br>COM1<br>Serial Port<br>Baud Rate: 115200<br>Data Bit: 8<br>Parity: 0(None)<br>Stop Bit: 1 | Port: 100                  | .168.255.1<br>00 |        |
|                                                                                                    | OK Cancel                                                                                                    |                            | Help             |        |

### 提示及警告

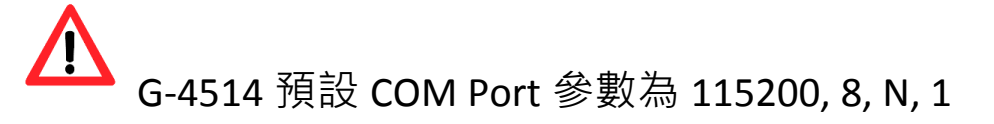

#### 4.5 下載程式到 G-4514

A. 請由下列路徑取得範例程式:

CD: \napdos\G-4513\Software\Demo

http://ftp.icpdas.com/pub/cd/usbcd/napdos/g-4514-4g/software/demo

B. 點選"Look in"下拉式選單,指定程式載入位置

C. 拖曳程式到右側視窗,如下圖,即可載入程式

|                 | Command S C | configuration | Tools 🮯 Help 🔹     |            |    |                 |                           |                    |          |
|-----------------|-------------|---------------|--------------------|------------|----|-----------------|---------------------------|--------------------|----------|
| Look jn: 🚞 Demo |             | • 000         |                    |            |    | Lock in: Disk A | ✓ 458,720 bytes available |                    | 96       |
| Name            | Size        | Туре          | Modified           | Attributes | No | Name            |                           | Size               | Modified |
| GPRS.EXE        | 152KB       | 應用程式          | 2008/8/11 下午 06:04 | A          |    |                 |                           |                    |          |
|                 |             |               |                    |            |    |                 |                           |                    |          |
|                 |             |               |                    |            |    | GPRS EVE        | 15次8 庫田积式                 | 2008/8/11 下午 06:04 | 6        |
|                 |             |               |                    |            |    |                 | TODAGE ADVITED            | 2000/011111 00:04  |          |
|                 |             |               |                    |            |    |                 |                           |                    |          |
|                 |             |               |                    |            |    |                 |                           |                    |          |

### 4.6 執行程式

Step 1:於檔案上點右鍵,選 "Run".

| 🚵 MiniOS7 Utility Ve  | erion 3.1.6                     |                |            |                                                                           |         | _ 7 🛛                  |
|-----------------------|---------------------------------|----------------|------------|---------------------------------------------------------------------------|---------|------------------------|
| 🔯 File 🌔 Connection   | 🔹 🚸 Command 🛐 Configuration 📑 T | fools 🥔 Help 🔹 |            |                                                                           |         |                        |
| Look jn: 🛅 Demo 🔽 🔇 🌮 |                                 |                |            | Lock in: Disk A 🛛 🖌 302,986 bytes available                               | ł       |                        |
| Name                  | Size Type                       | Modified       | Attributes | No Name                                                                   | Size    | Modified               |
| GPRS EXE              | 152KB 應用程式                      | 2008/8/11 T    | A          | Child gpre.<br>Run<br>Run with parameters.<br>Rest MinOS F4<br>Erase Disk | 155,702 | 2008/8/11 7 7 06:04:04 |

Step 2: 若使用 7188XW(或上一步中程式沒有成功執行),請於以下畫面的視窗中鍵入 "run" 來執行程式

7

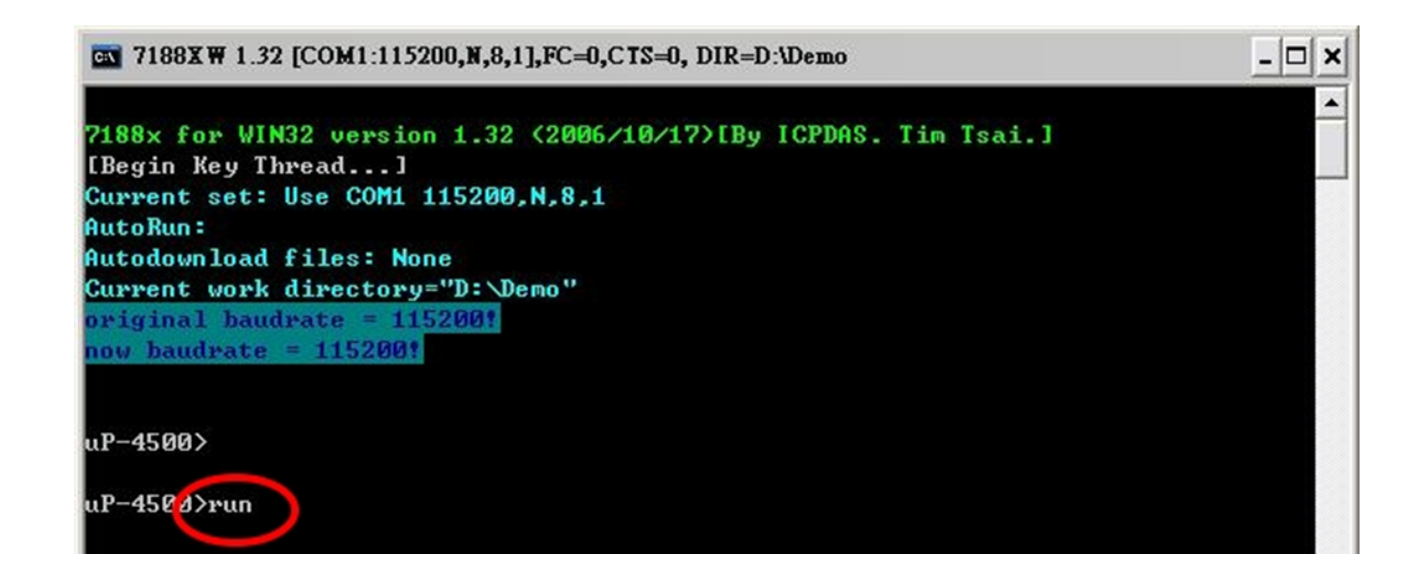

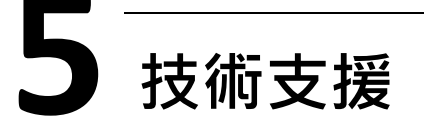

若您有關於 G-4514-4G 系列的任何問題,請與我們聯繫

Email : Service@icpdas.com

G-4514-4G Series 產品網頁:

http://m2m.icpdas.com/g-4514-4g-series TC.html